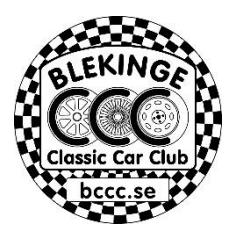

Att skapa en Rallyrunda med Google maps.

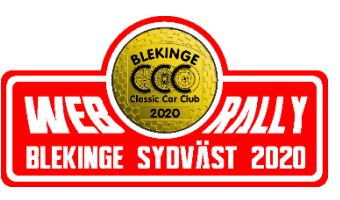

(1) Gå in på https://www.google.se/

Då öppnar sig sidan nedan. (Kartbilden blir där du befinner dej.)

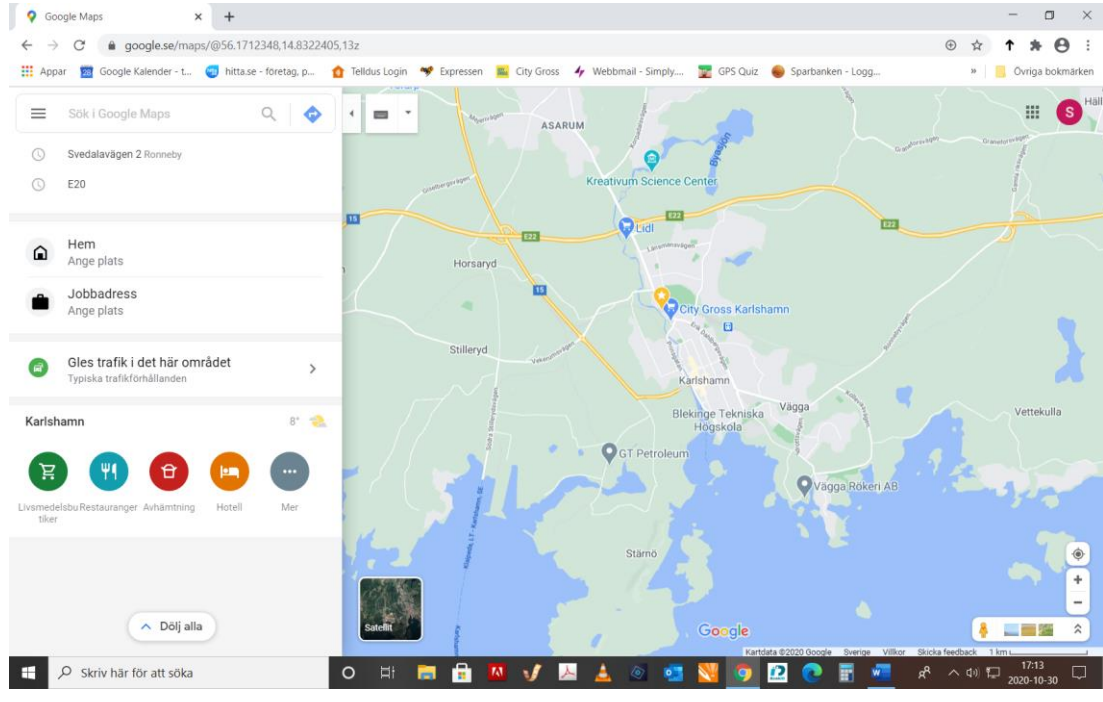

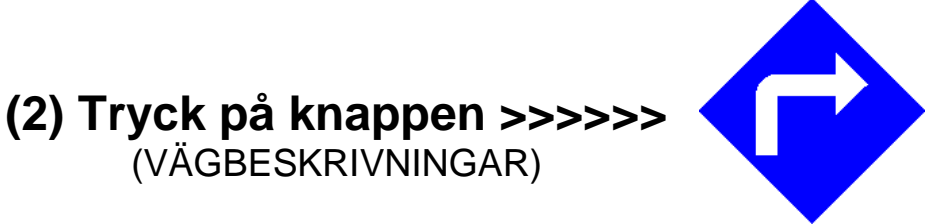

(3) Då ändras fältet till vänster.

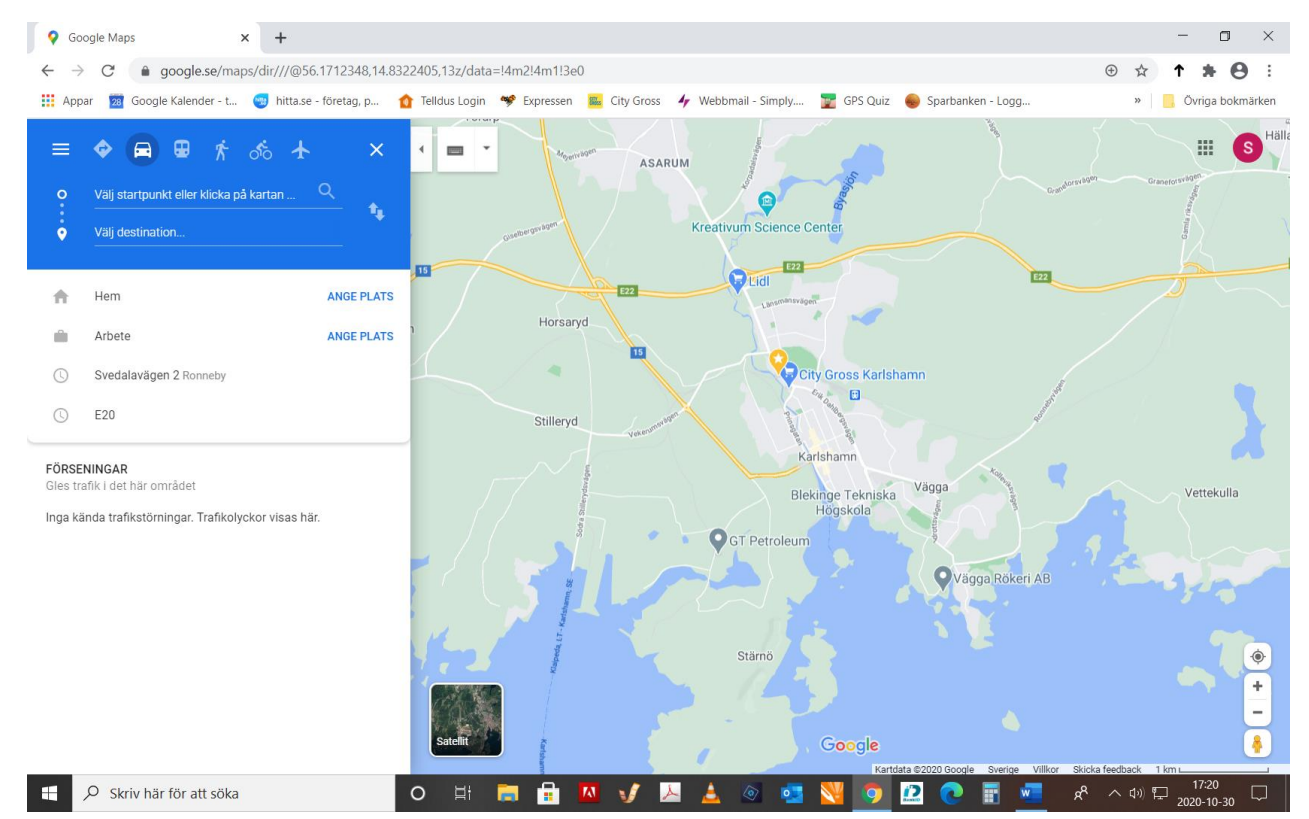

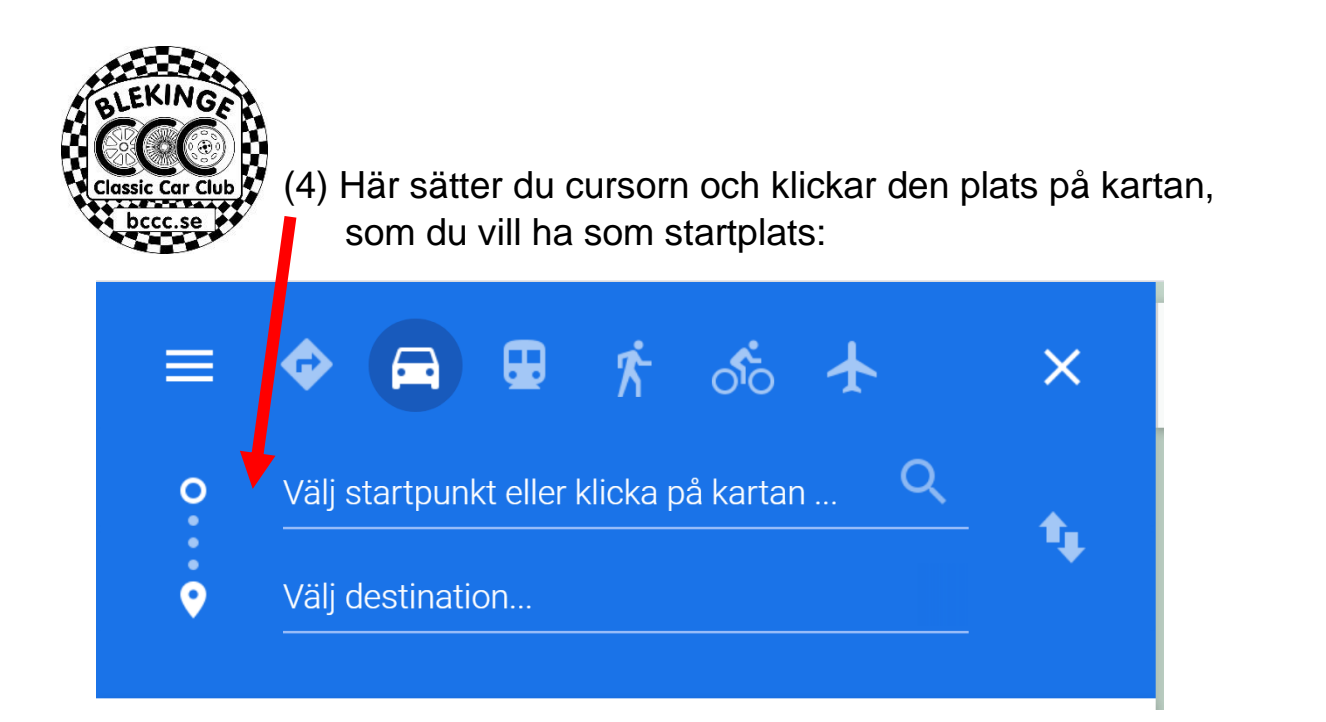

(5) Jag valde Stortorget i Karlshamn. Och då blev det som nedan.

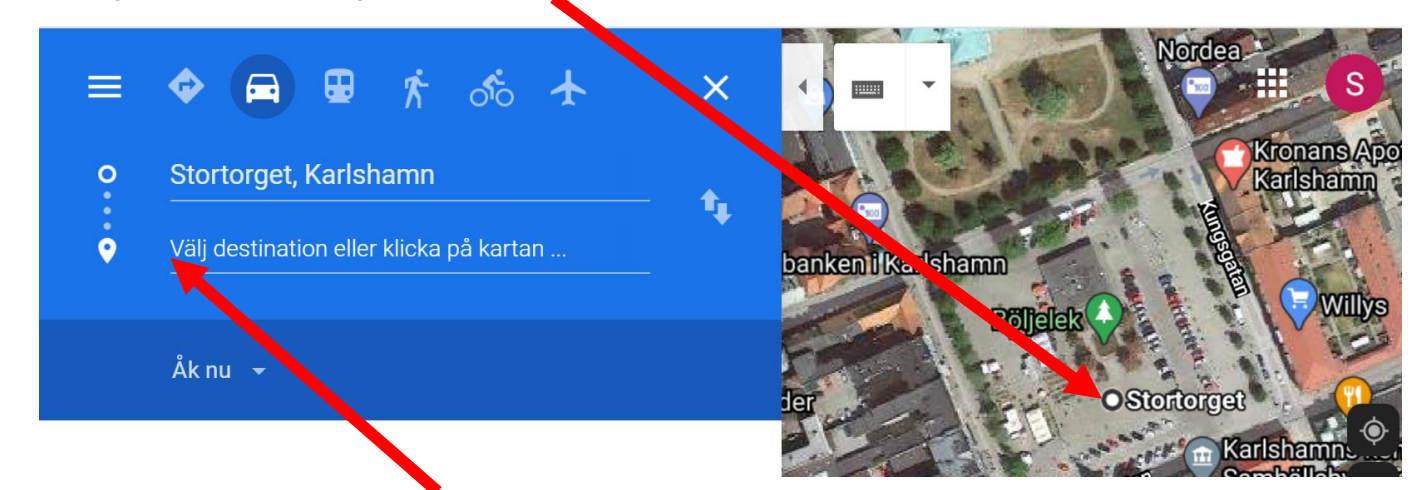

- (6) Sedan sätter du cursorn här och klickar den plats på kartan, som du vill ha som kontroll 1:
- (7) Jag valde att klicka på utvandrarmonumentet och då blev det som nedan.

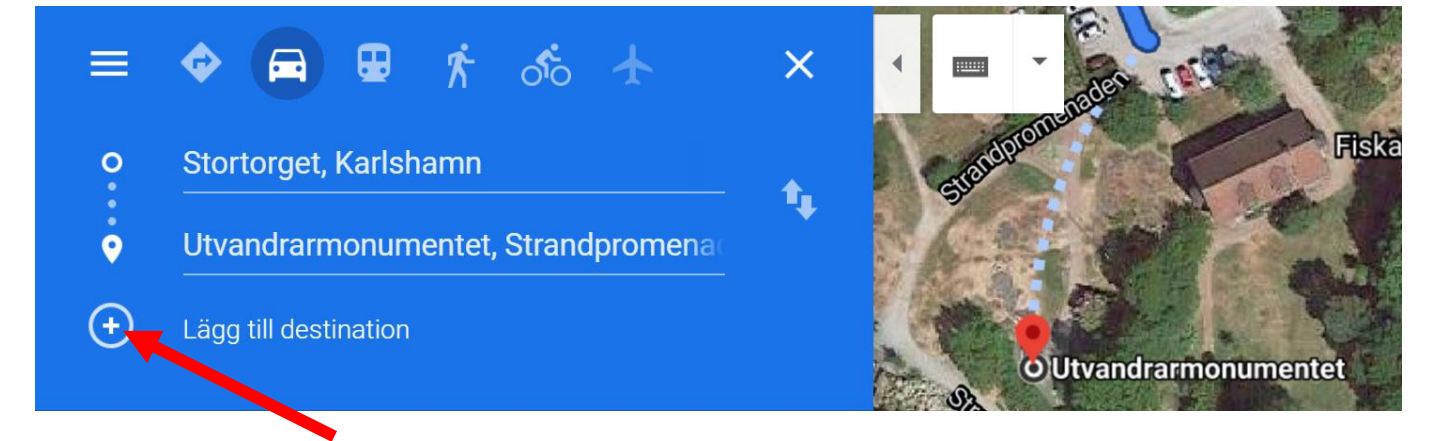

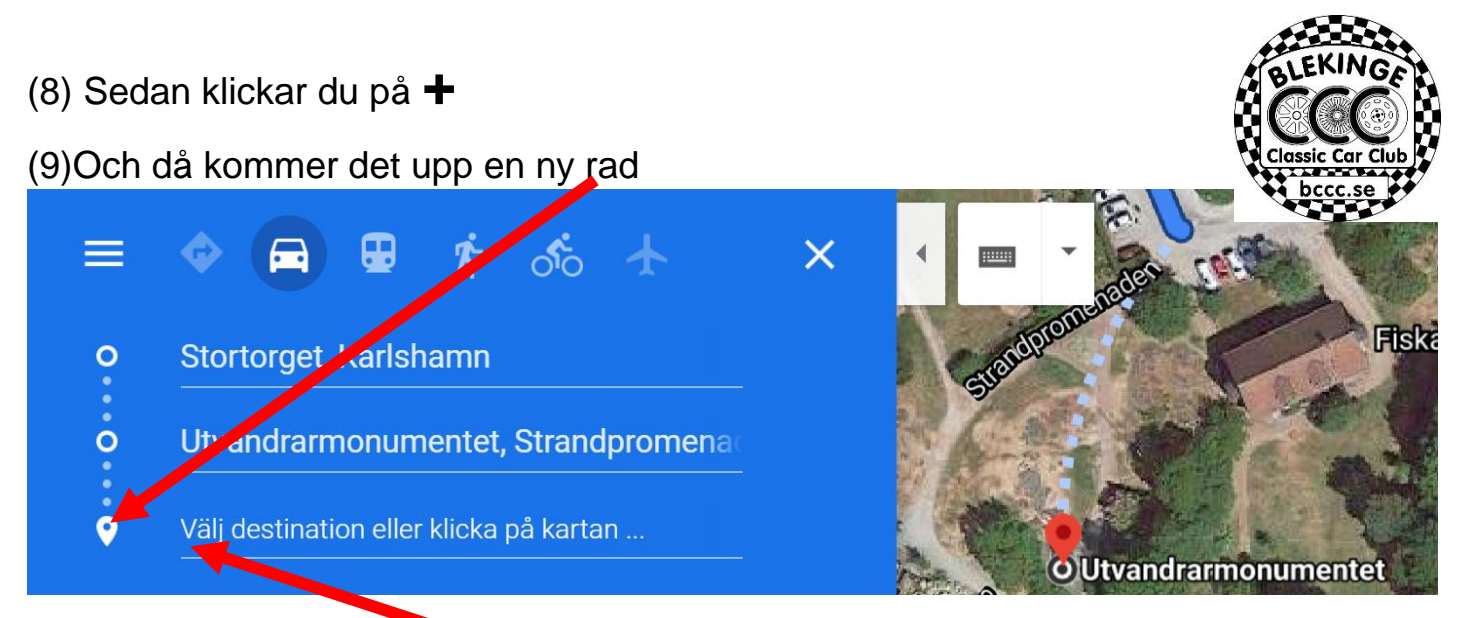

- (10) Sedan sätter du cursorn här och klickar den plats på kartan, som du vill ha som kontroll 2:
- (11) Jag valde att klicka på vändplanen vid lotsstationen och då blev det som nedan.

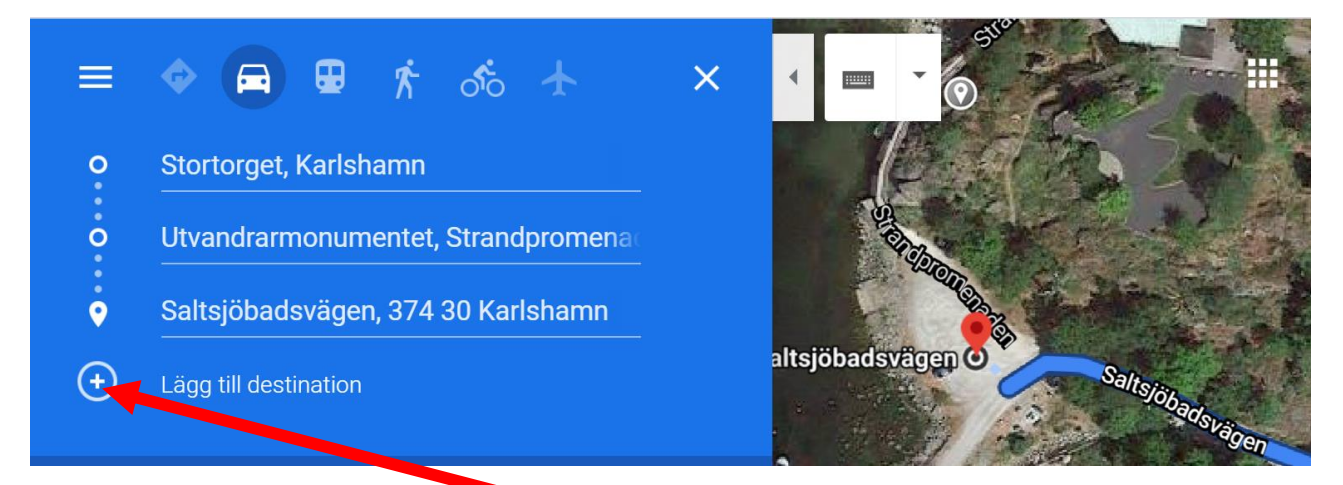

## (12) Sedan klickar du pa +

(13) Och då kommer det upp en ny rad

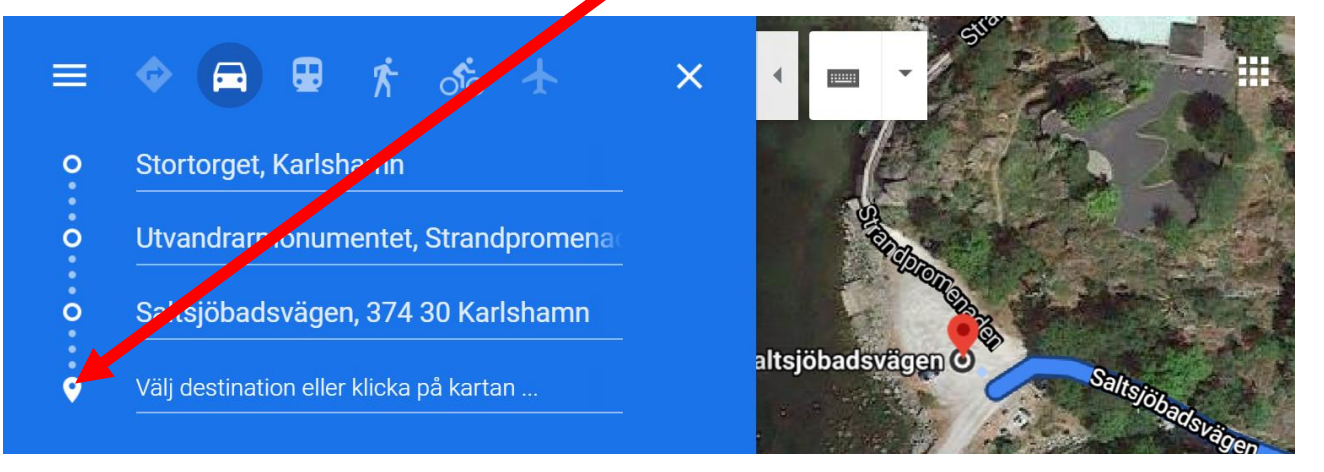

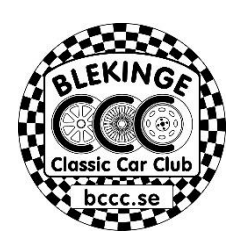

(14) Jag valde vid bryggan på Idrottsvägen och då blev det som nedan.

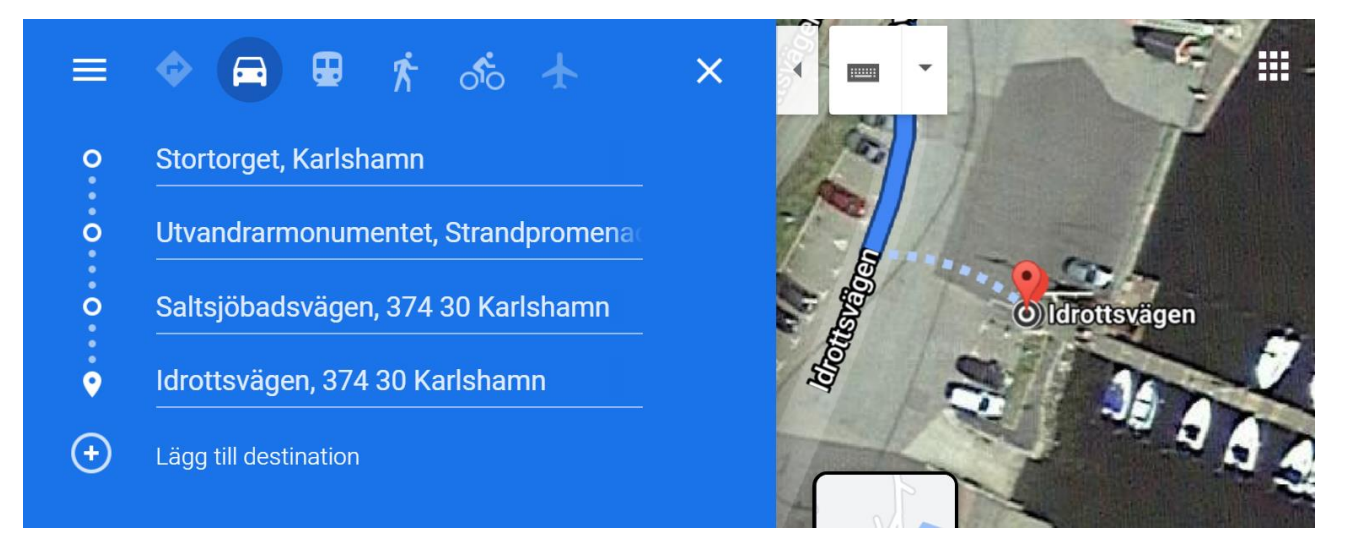

Sedan är det bara att lägga till rader och klicka på kontrollpunkter på kartan till du markerat målet.

Målet i detta exempel är depån i Asarums Motorsällskaps Folkracebana.

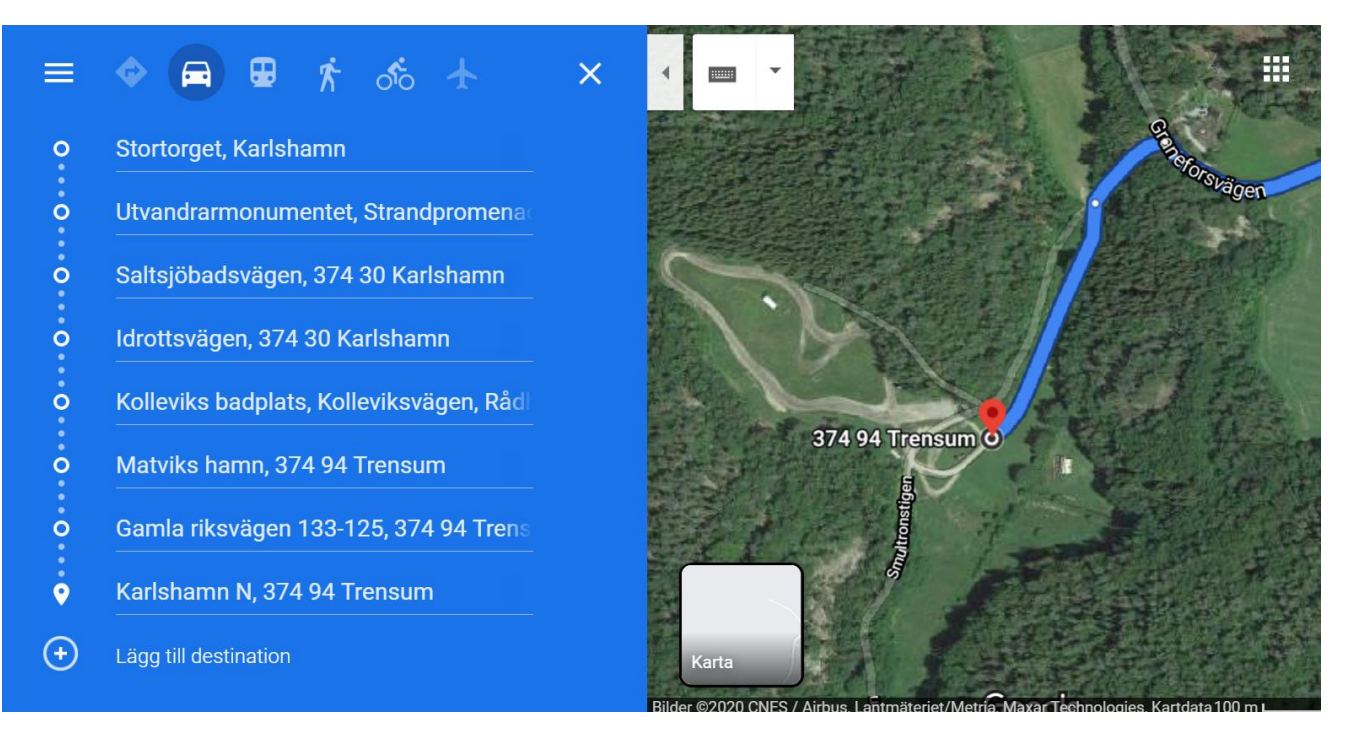

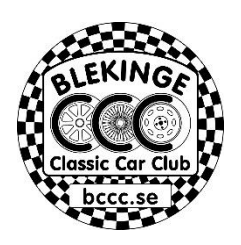

# Nu är banan komplett

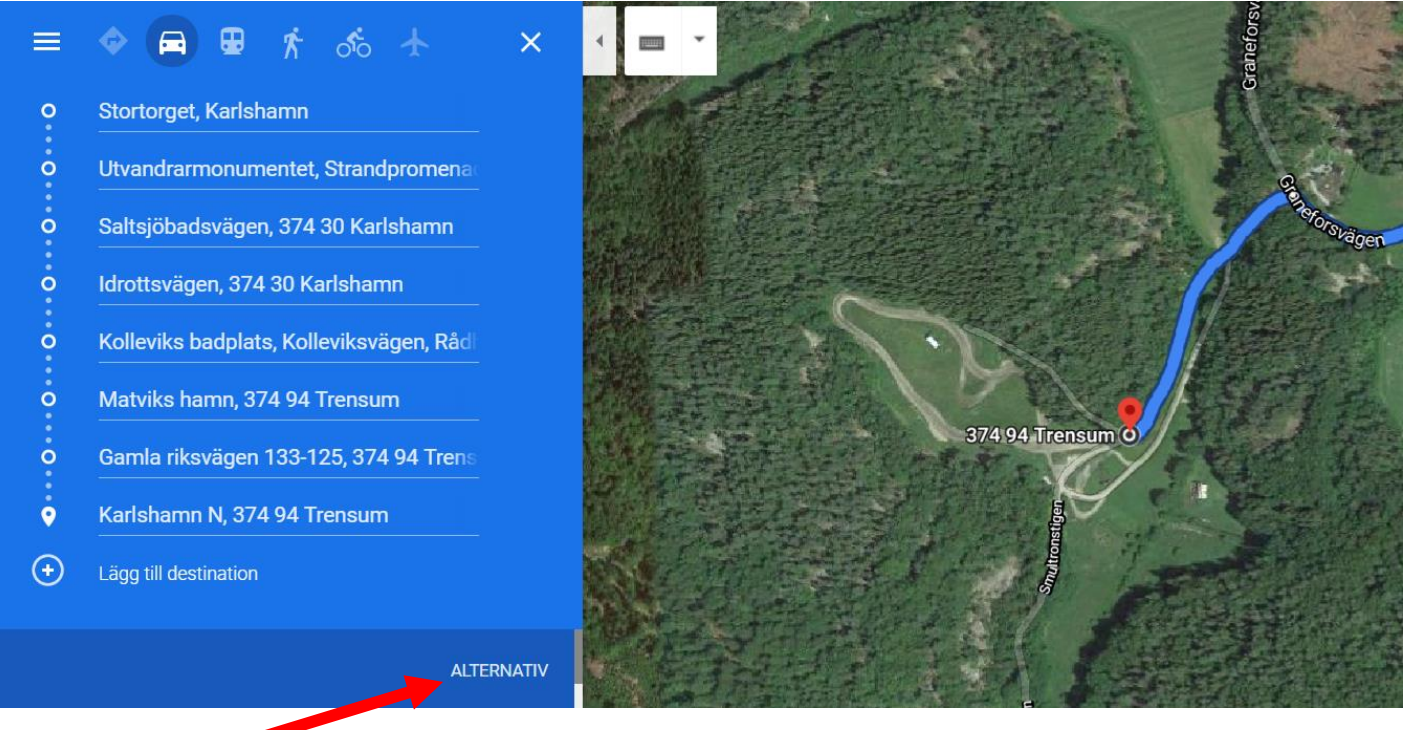

### Klicka på

## Då dyker denna sida upp

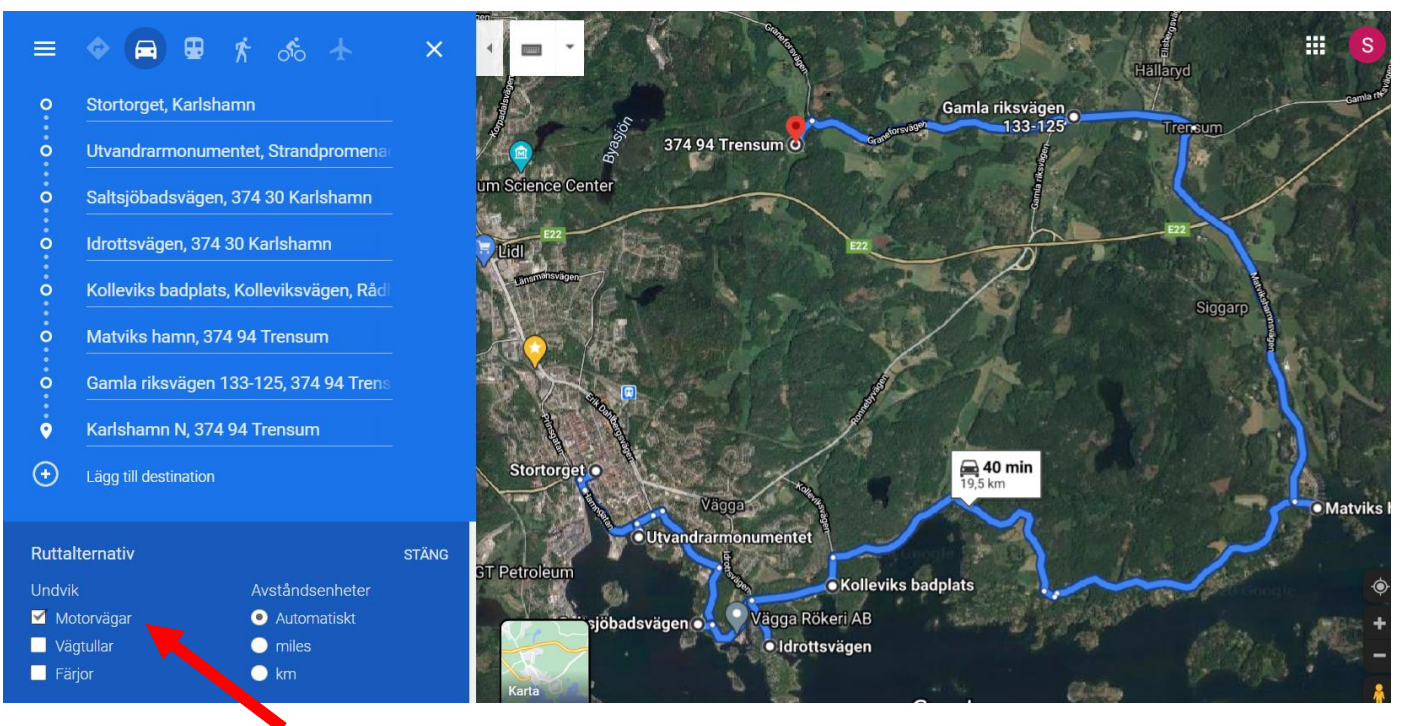

När du markerar Undvik Motorvägar så får du upp hela runda.

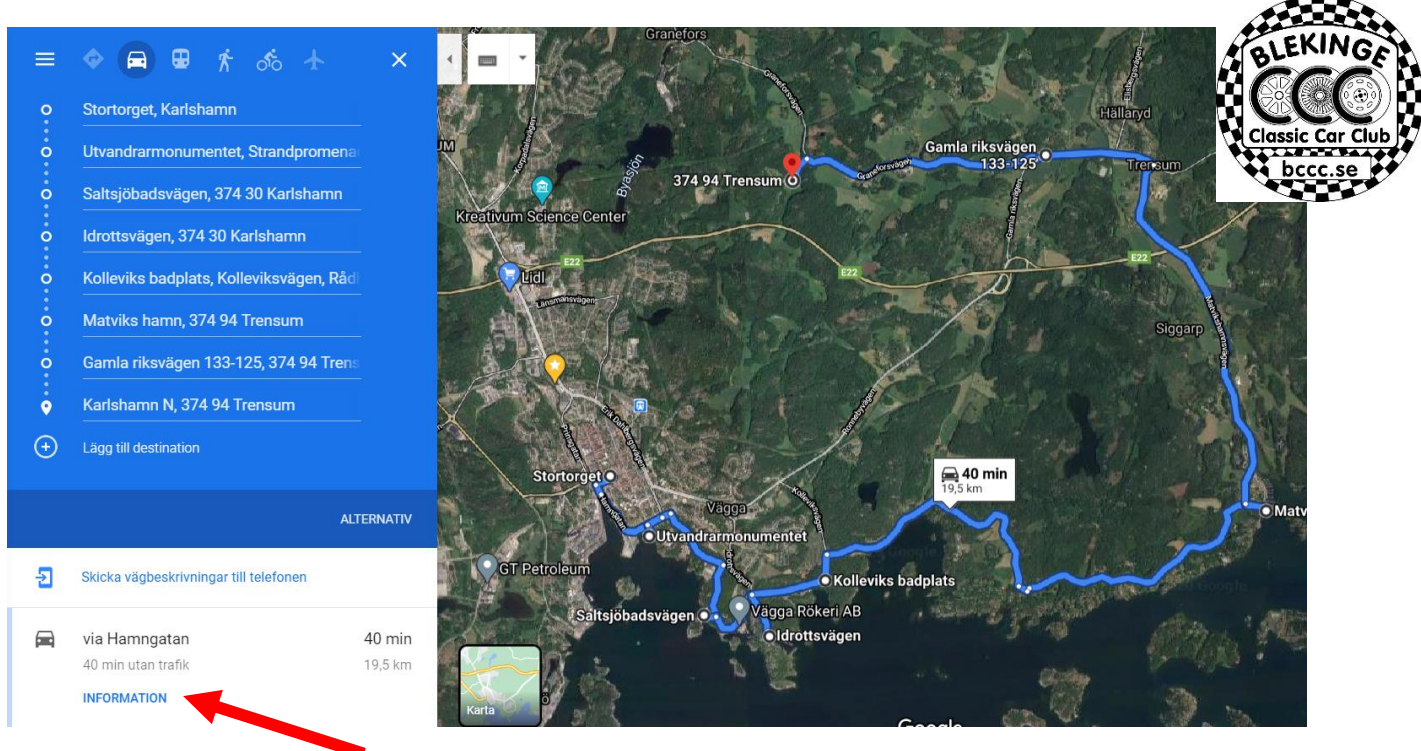

# Klicka på INFORMATION så får du fram körordern nedan.

Google Maps Stortorget, Karlshamn till Karlshamn N, 374 94 Trensum Kör 19,5 km, 40 min

#### Stortorget

Karlshamn

| 1  | 1. | Kör österut mot Rådhusgatan              |         |
|----|----|------------------------------------------|---------|
| r+ | 2. | Sväng höger mot Rådhusgatan              | — 28 m  |
| r+ | 3. | Sväng höger till Rådhusgatan             | — 9 m   |
| 4  | 4. | Sväng vänster till Ågatan                | — 190 m |
| ,t | 5. | Fortsätt in på Hamngatan                 | — 100 m |
| r+ | 6. | Sväng höger till Banvallsleden/Lärkgatan | — 700 m |
|    |    |                                          | — 69 m  |

3 min (1,1 km)

#### Utvandrarmonumentet

Strandpromenaden, 374 34 Karlshamn

 ↑ 7. Kör nordväst på Banvallsleden/Lärkgatan mot Borgmästargatan
69 m
♦ 8. Sväng höger till Hamngatan
170 m
↑ 9. Fortsätt rakt fram till Rosenvägen
94 m
↑ 10. Sväng höger till Väggavägen
800 m

#### ▶ 11. Sväng höger till Saltsjöbadsvägen

 F 12. Sväng höger för att fortsätta på Saltsjöbadsvägen
i) Destinationen kommer att vara på höger sida

130 m

550 m

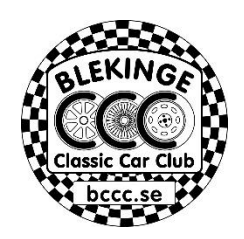

5 min (1,8 km)

#### Saltsjöbadsvägen

374 30 Karlshamn

| 1 | 13. | Kör österut på Saltsjöbadsvägen mot<br>Strandpromenaden   |         |
|---|-----|-----------------------------------------------------------|---------|
| r | 14. | Sväng höger för att fortsätta på<br>Saltsjöbadsvägen      | — 130 m |
| ₽ | 15. | Sväng höger till Idrottsvägen                             | — 650 m |
| 1 | 16. | Fortsätt rakt fram för att stanna kvar på<br>Idrottsvägen | — 400 m |
|   | 1   | )estinationen kommer att vara på vänster sida             |         |
|   |     |                                                           | — 36 m  |

5 min (1,2 km)

#### Idrottsvägen

374 30 Karlshamn

| t  | 17. | Kör norrut på Idrottsvägen      |         |
|----|-----|---------------------------------|---------|
|    |     |                                 | — 450 m |
| r+ | 18. | Sväng höger till Kolleviksvägen |         |
|    | 0   |                                 |         |
|    |     |                                 | — 750 m |

4 min (1,2 km)

#### Kolleviks badplats

Kolleviksvägen, Rådhusgatan 10, 374 30 Karlshamn

| t  | 19. | Kör nordost på Kolleviksvägen mot<br>Vettekullavägen |          |
|----|-----|------------------------------------------------------|----------|
| ₽  | 20. | Sväng höger till Vettekullavägen                     | —— 250 m |
| 4  | 21. | Sväng vänster till Sonaholmsvägen                    | — 2,9 km |
| 4  | 22. | Sväng vänster mot Matviksvägen                       | — 100 m  |
| ٢  | 23. | Lite åt höger till Matviksvägen                      | 2.7 km   |
| L+ | 24. | Sväng höger till Matvikshamnsvägen                   | Z,7 KITI |
|    |     |                                                      | —— 180 m |

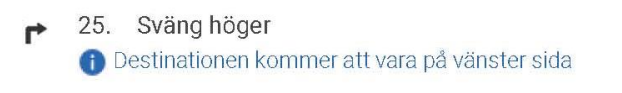

26 m

12 min (6,2 km)

#### Matviks hamn

374 94 Trensum

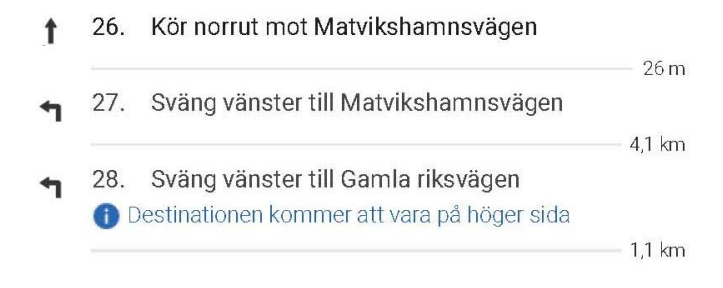

7 min (5,2 km)

#### Gamla riksvägen 133-125

374 94 Trensum

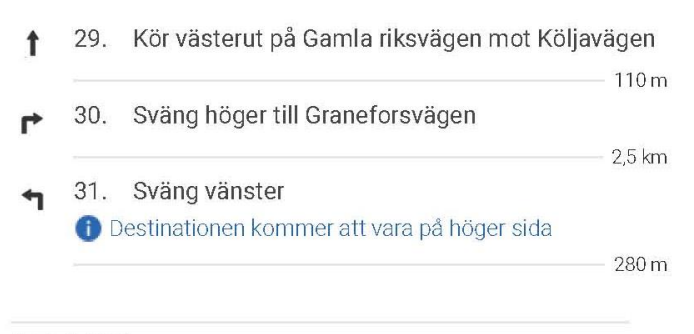

4 min (2,8 km)

Karlshamn N 374 94 Trensum

# Du kan även skicka den till telefonen och låta den bli din kartläsare

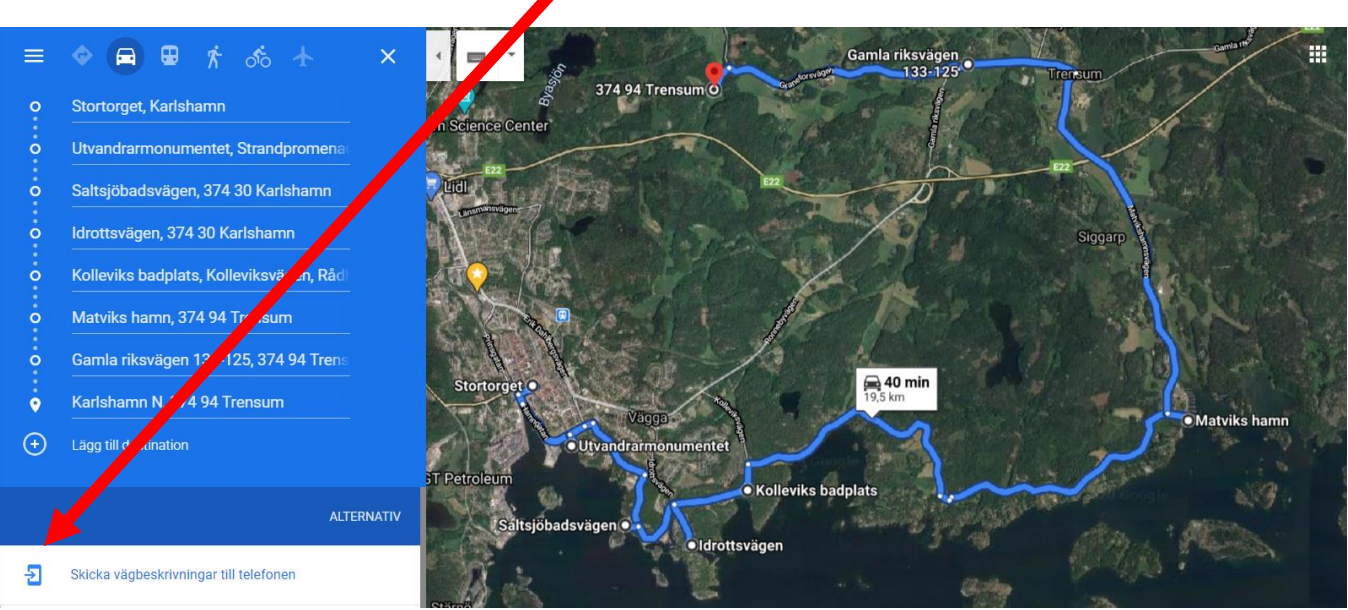

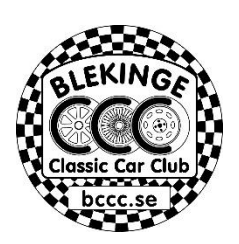

## Du kan även visa den som karta

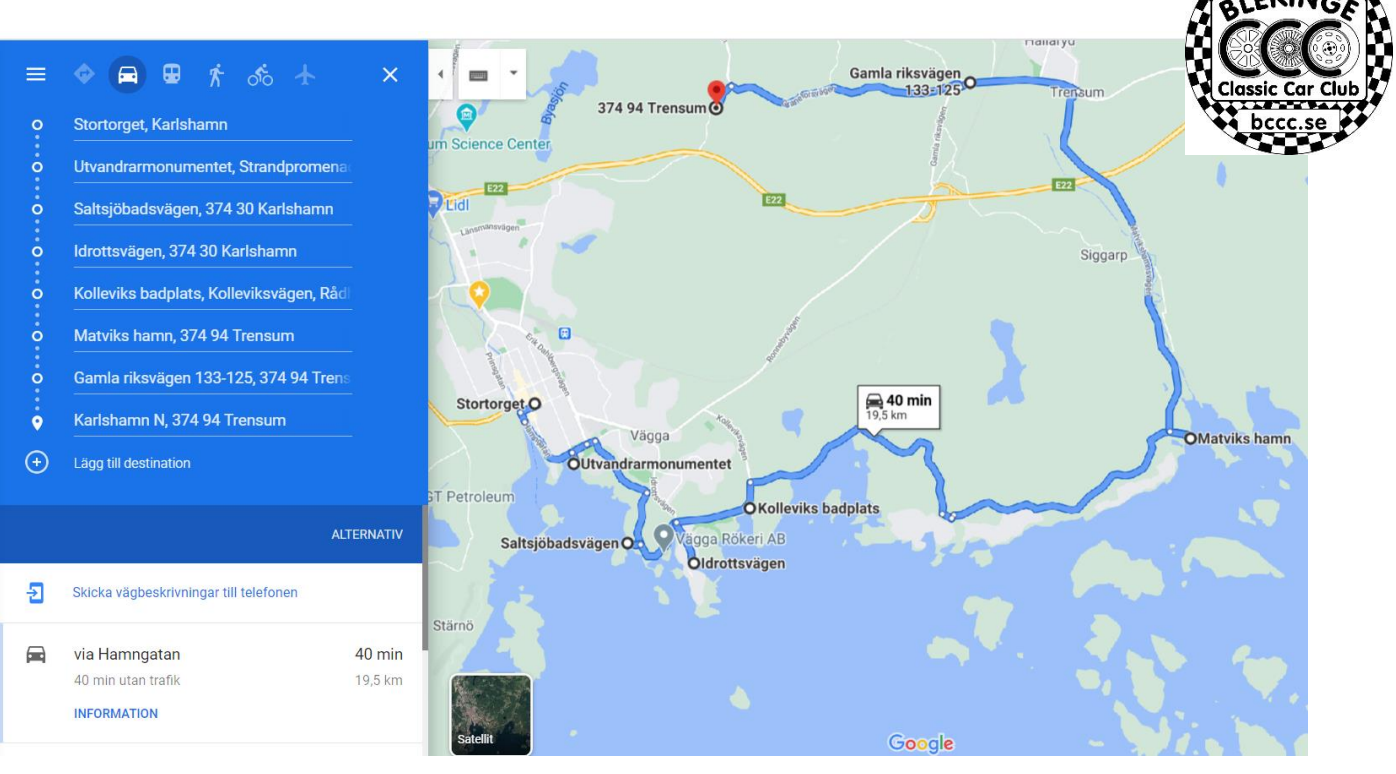

Vill du lägga till så ni kan navigera från kontroll till kontroll genom att skanna en QRkod, trycka "Vägvisning" + "Kör" och din telefon talar om var du skall köra.

Bilden nedan är kontroll 1 i exemplet ovan.

Jag har valt utvandrar monumentet i Karlshamn.

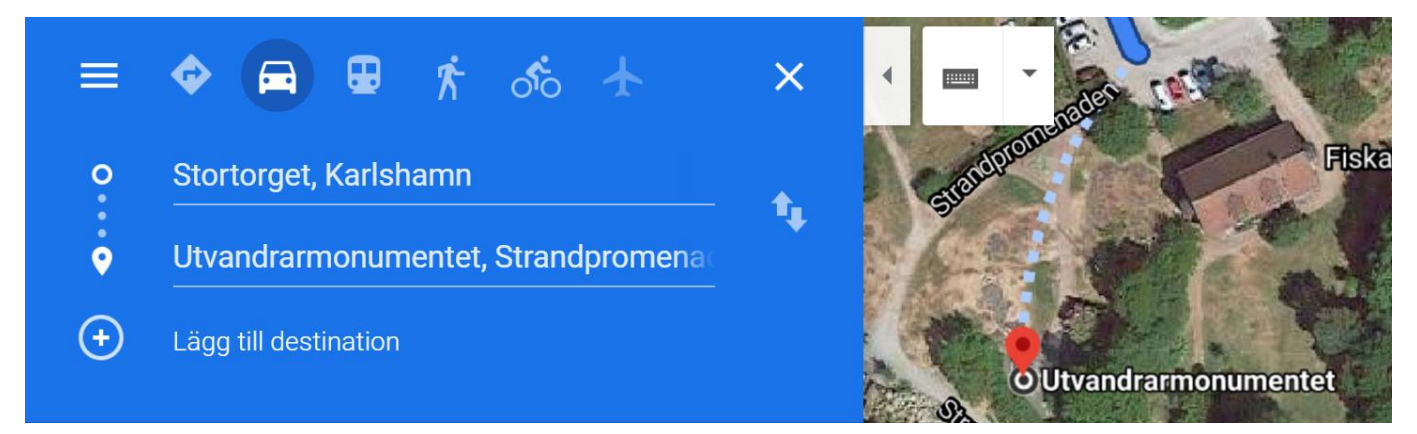

Markera punkten på kartan så en röd pil kommer upp.

Du får då upp denna webadress.

https://www.google.se/maps/dir/56.1647727,14.8694131/Utvandrarmonumentet/@56. 1647562,14.8694775,116m/data=!3m1!1e3!4m9!4m8!1m0!1m5!1m1!1s0x465685038 e69cb3b:0x7916c8d928d7d0d8!2m2!1d14.8694265!2d56.1646551!3e0

För att omvanla den till en QR.kod tar man till ett program som skapar QR-koder.

Ett som jag tycker fungerar bra är "SkapaQrkod"

Som du får fram genom att klicka på denna länk. https://skapaqrkod.nu/

Du öppnar programmet, skriver in web adressen och skapar QR-koden. Sedan väljer du hur vill ladda ner den. Jag brukar högerklicka på den skapade QR.koden, kopiera och klistra in den i körordern.

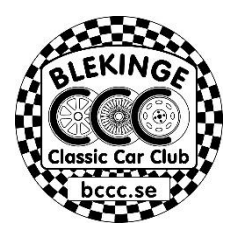

| Skapa                        | QR-kod gratis | Generera ⊂ × +                  |                      |                 |             |                    |                   |                     | 0                       | —           | ٥               | ×      |
|------------------------------|---------------|---------------------------------|----------------------|-----------------|-------------|--------------------|-------------------|---------------------|-------------------------|-------------|-----------------|--------|
| $\leftarrow \   \rightarrow$ | C D (         | https://skapaqrkod.nu           |                      |                 |             |                    |                   |                     | *                       | Ť           | * 0             | :      |
| Appar                        | 🔞 Google K    | Kalender - t 💡 Google Maps  hit | ta.se - företag, p 🚷 | Telldus Login 📍 | 🐓 Expressen | 🔛 City Gross       | Sparbanken - Logg | 4 Webbmail - Simply | »                       | Öv          | riga bokm       | ärken  |
|                              | WEBBA         | ADRESS WIFI SWISH               |                      |                 |             |                    |                   |                     |                         |             |                 | ^      |
|                              | 0             | DITT INNEHÅLL                   |                      |                 |             | +                  |                   | 18de F              |                         |             |                 |        |
|                              | Webbadress    |                                 |                      |                 |             |                    |                   |                     |                         |             |                 |        |
|                              | https         | s://www.google.se/maps/dir/56.1 | 647727,14.8694131    | /Utvandrarmc    | onumentet/  | @56.               |                   |                     |                         |             |                 |        |
|                              |               |                                 |                      |                 |             |                    | (x)               | - A - A - A         | 25                      |             |                 |        |
|                              | 1             | VÄLJ FÄRG                       |                      |                 |             | +                  |                   | والتعير الم         |                         |             |                 |        |
|                              |               |                                 |                      |                 |             |                    |                   | ماريدانى ا          |                         |             |                 |        |
|                              |               | LÄGG TILL BILD/LOGO             |                      |                 |             | +                  |                   | 4 11 11             |                         |             |                 |        |
|                              |               |                                 |                      |                 |             |                    | Låg kvalité       | 200 X 200 px        | Hög kvalité             |             |                 |        |
|                              | Sk            | kriv in Webadressen             | Tryck sedan här      |                 |             |                    |                   | SKAPA QR-KOD        |                         |             |                 |        |
|                              |               |                                 |                      |                 |             |                    | LADDA NER .PNG    |                     |                         |             |                 |        |
|                              |               |                                 |                      |                 |             |                    |                   | LADDA NER .SVG      |                         |             |                 |        |
|                              |               |                                 |                      |                 |             |                    |                   | LADDA NER .PDF      |                         |             |                 |        |
|                              |               |                                 |                      |                 |             |                    |                   |                     |                         |             | (               |        |
| م 🗈                          | Skriv här fö  | ör att söka                     | H: 💽 🔝               | 📃 🗸 🕴           | a 😕         | <mark>2 🛓</mark> 🛛 | o 💶 <u>ष</u> 📰    | 🧿 🔕 🚾               | ๙ <sup>8</sup> ^ @ ⊄୬ 1 | ⊋ 2<br>2021 | 3:15<br> -04-01 | $\Box$ |

Vill du även ha en bild från kontrollen. Ta ner Street View gubben och rikta honom mot kontrollen och ladda ner bilden och komplettera med en pil.

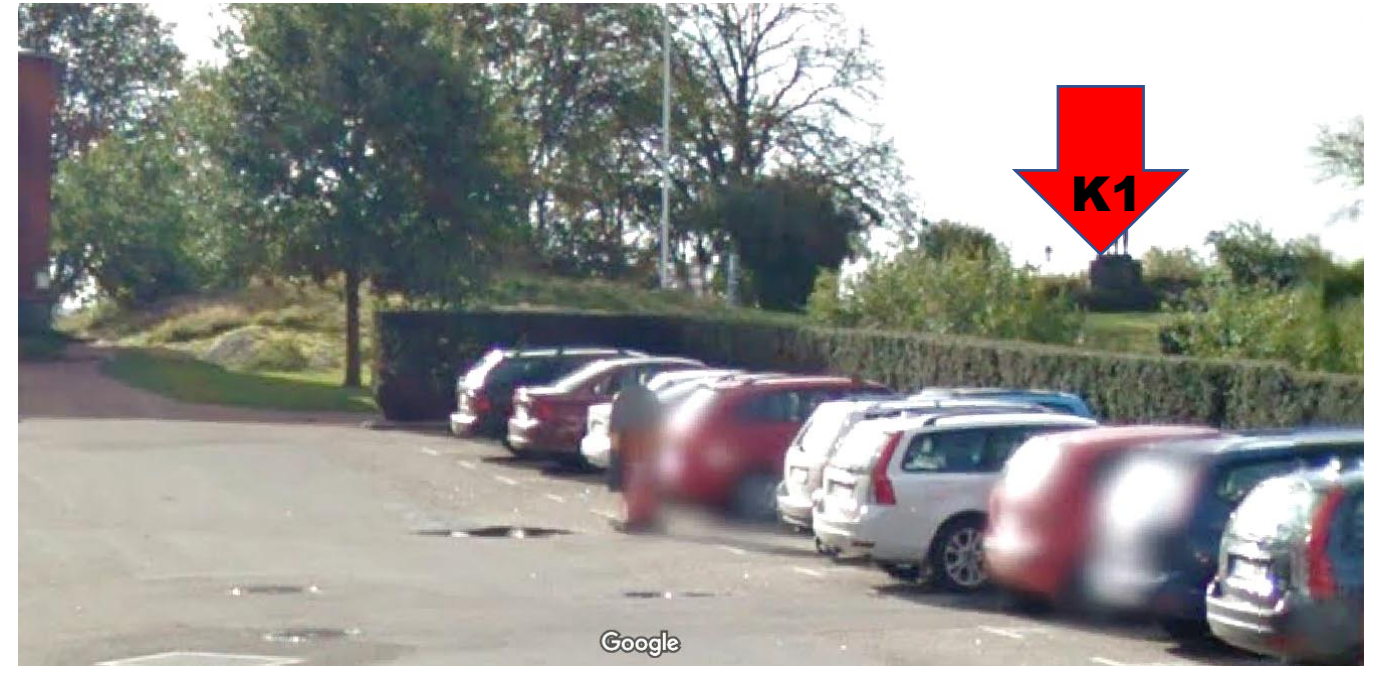

Sedan är det bara att upprepa för varje kontroll till du fått ihop din runda.

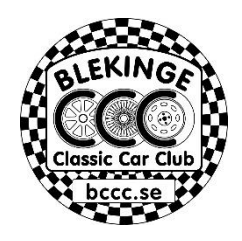

Lycka till!

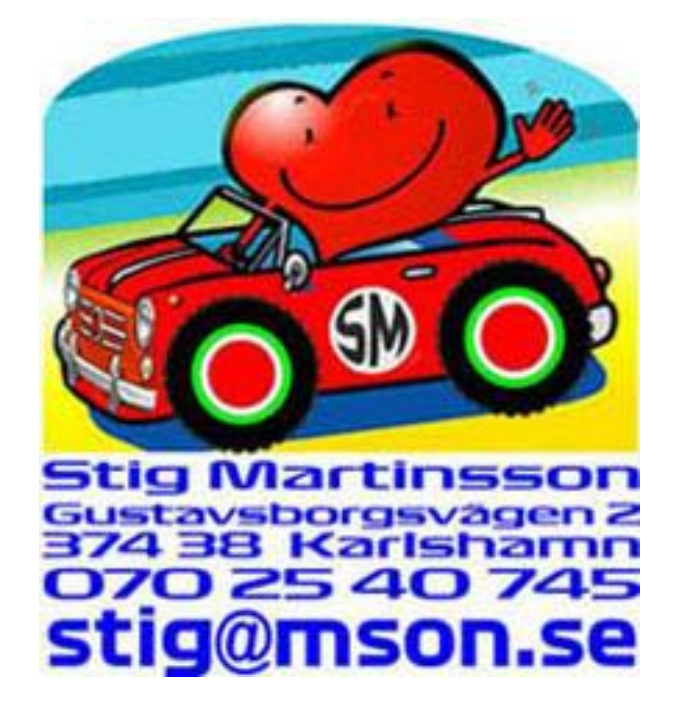